## Installation Process for Updated FLEXID 9 Drivers for Windows 10

## 1. FLEXID Driver Cleanup:

- a. If existing dongle drivers were installed using the older installer **FLEXIdInstaller.exe** rather than the current installer, you may use the cleanup utility **FLEXidCleanUtility.exe** to uninstall them.
- b. Alternatively, you may use the **Add or Remove Programs** from the **Control Panel** to accomplish this.
- c. If existing drivers were installed using the installer **FLEXId\_Dongle\_Driver\_Installer.exe**, then this cleanup utility is not needed.
- 2. Remove the hardware key from the computer.
- 3. Use the Add/Remove Programs in the Windows Control Panel and remove the 'Macrovision FLEXid Drivers' or 'Sentinel System Driver'.
- 4. Download the Clean Up Utility (Download)
- 5. Run the EXE and follow the prompts to remove the drivers.
- 6. Restart the Computer.
- 7. Download the new files from the CAD Design Software web site:
  - a. <u>http://www.cad-design.com/downloads/FlexIm9\_DongleDrivers/flexid9.zip</u>
- 8. Unzip the flexid9.zip file which will contain:
  - a. FLEXID9\_README
  - b. FLEXID9\_Windows\_v6\_65\_i686.zip
  - c. FLEXID9\_Windows\_v6\_65\_x64.zip
  - d. haspsrm\_win32.dll
  - e. haspsrm\_win64.dll
- 9. Unzip the applicable FLEXID9\_Windows\_v6\_65\_XXXX.zip file which will contain:
  - a. haspdinst.exe
  - b. readme.html
- 10. On 64-bit Windows systems, copy haspsrm\_win64.dll to %windir%/System32 and haspsrm\_win32.dll to %windir%/SysWOW64.
- 11. On 32-bit Windows systems, copy haspsrm\_win32.dll to %windir%/System32.
- 12. Copy the haspdinst.exe to a directory for use in a command prompt window.
- 13. At a command prompt from the directory where the dongle-driver installer resides, enter the following:

## a. haspdinst.exe -i

- 14. Restart the computer.
- 15. Insert the hardware key and wait a few moments for any updates to take place.
- 16. Start EPD and the hardware key should be recognized.